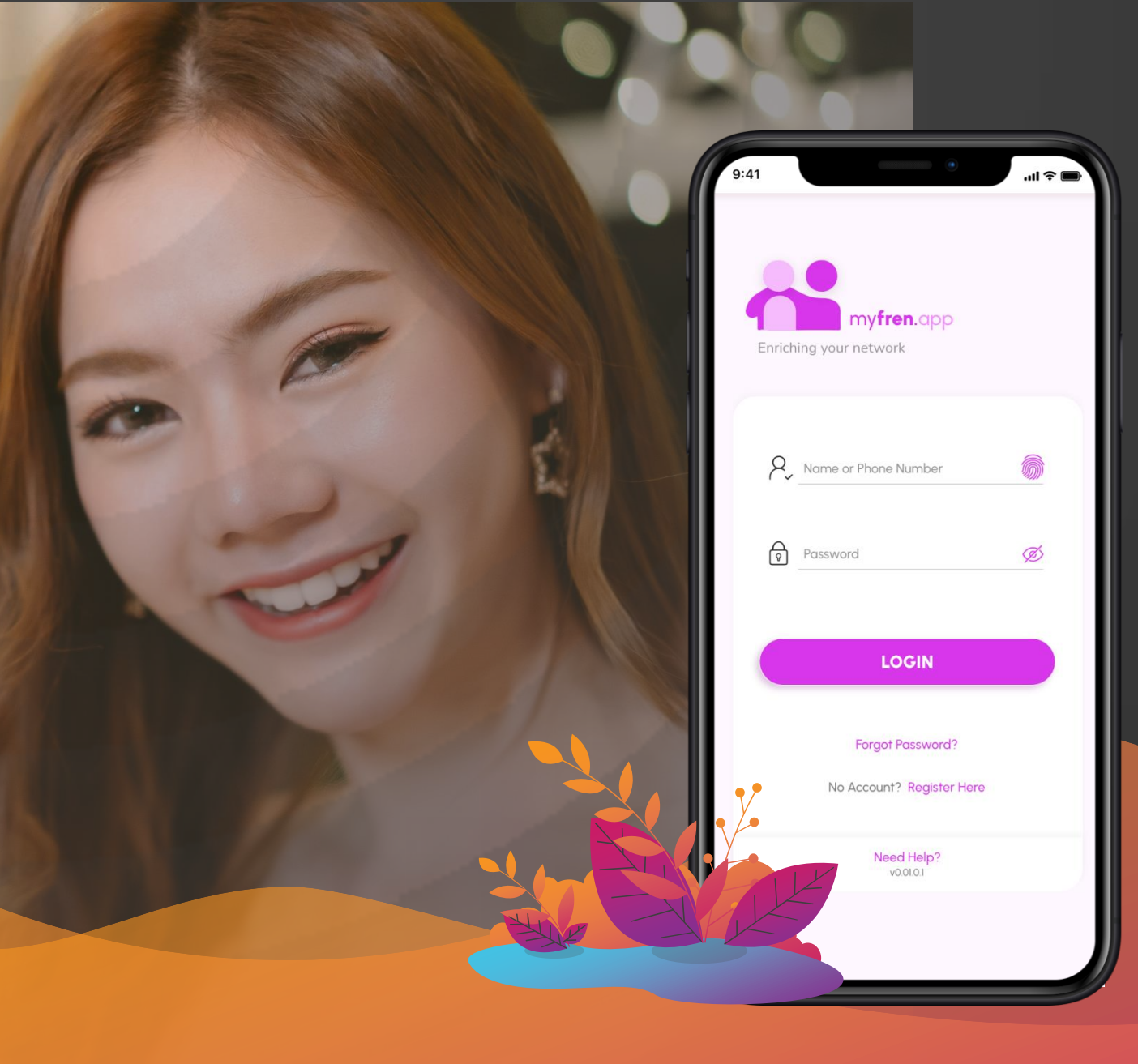

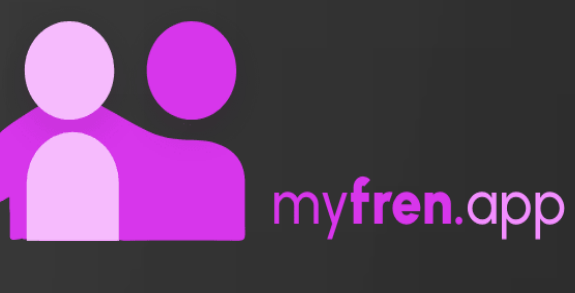

## **USER GUIDE**

## REGISTRATION OF NEW ACCOUNT

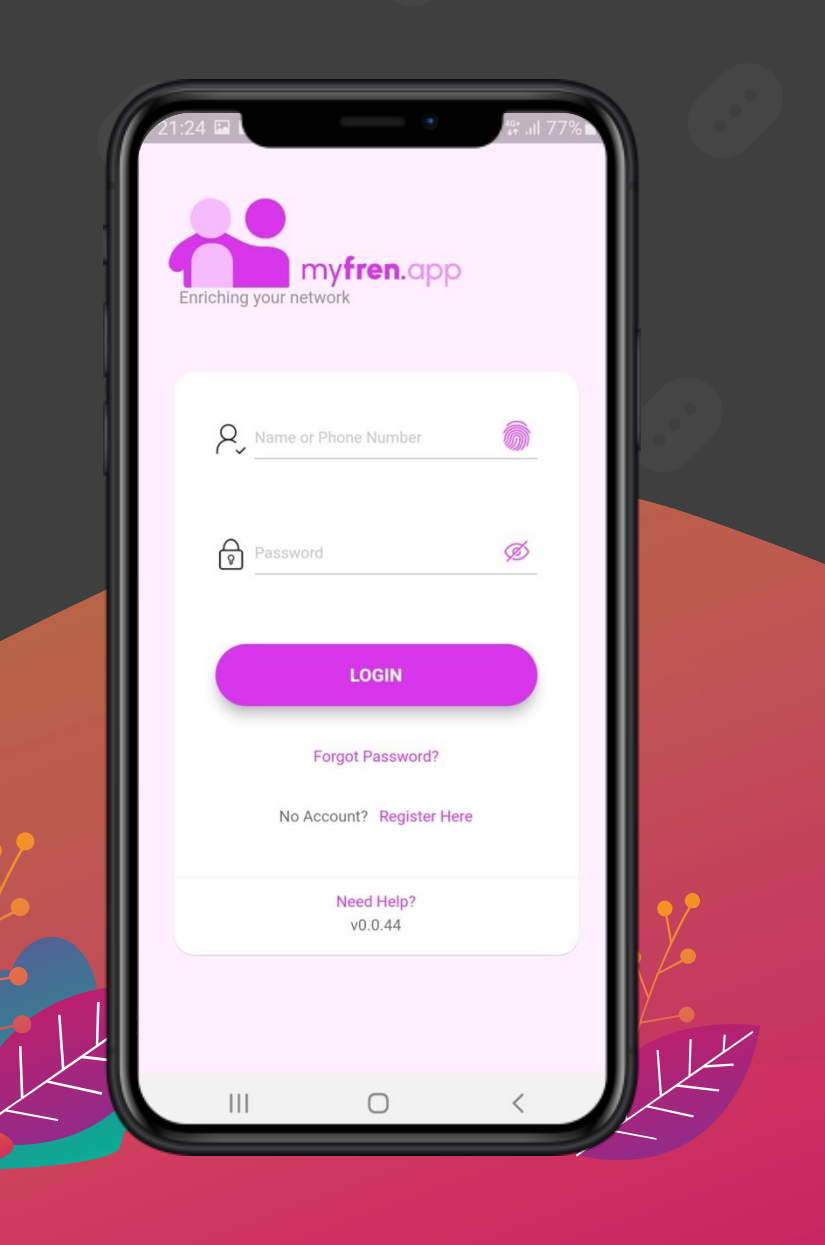

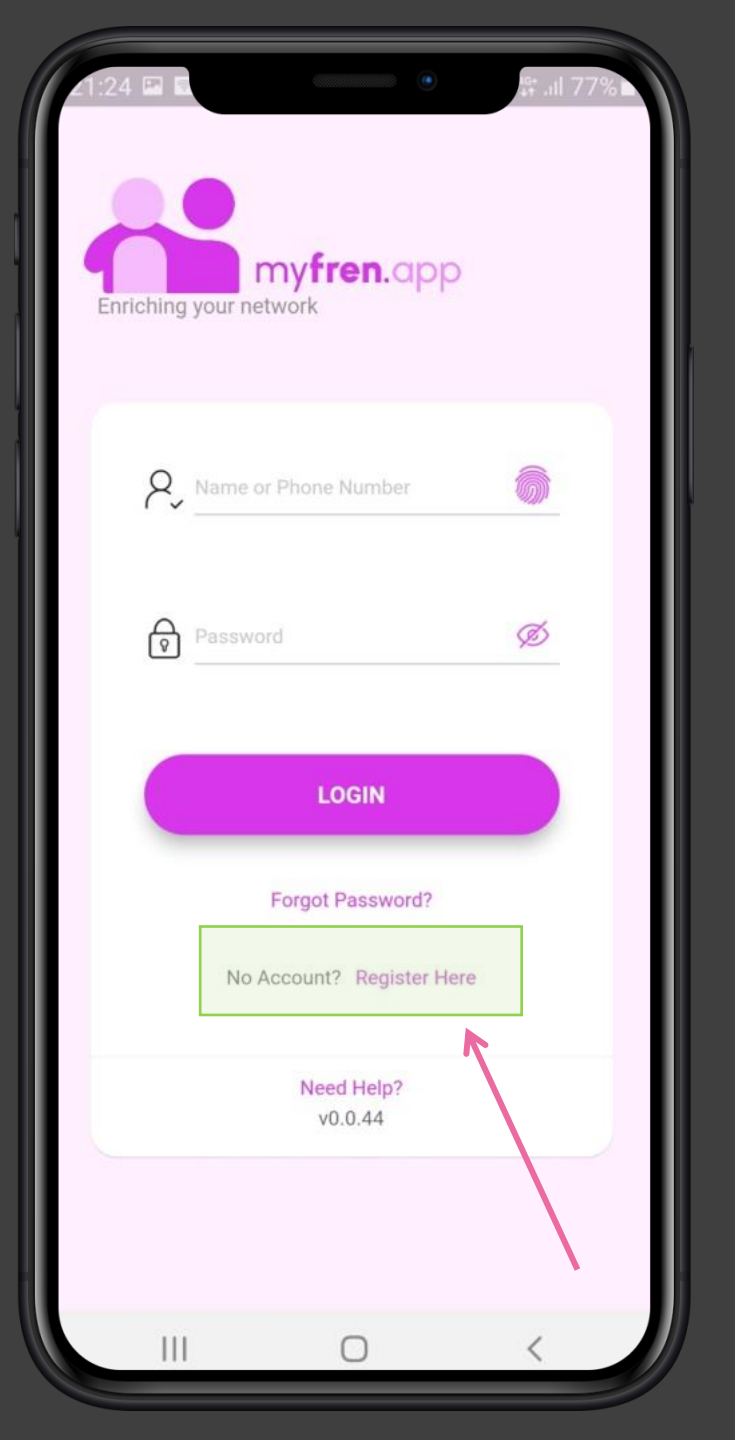

For users to register a new myfren.app user account

## STEP 1(a)

Ē

Download from app stores or scan the following QR Code

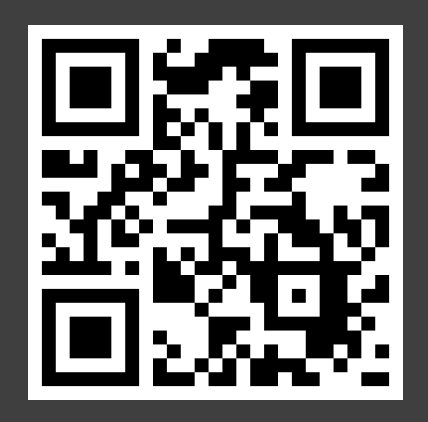

STEP 1(b)

Open myFren.app & click on "**Register Here**"

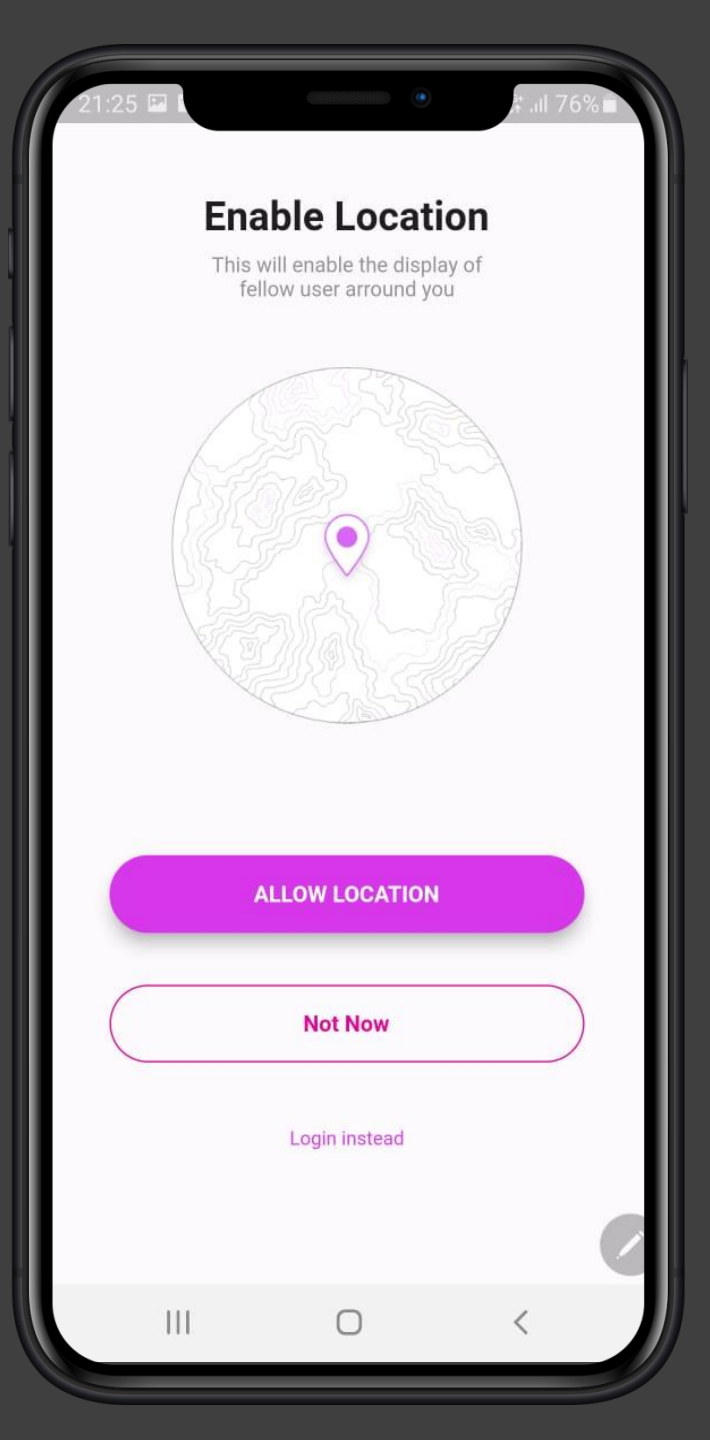

For new users to register a new myfren.app user account

#### **STEP 2**

Ū

#### Click on "Allow Location"

Location (GPS) is used to enable our search algorithms to determine a better match for you.

Your privacy and security is our primary concern. As such, your location details will not be shared with anyone, except within our app. No one will be able to determine your exact location (for security reasons).

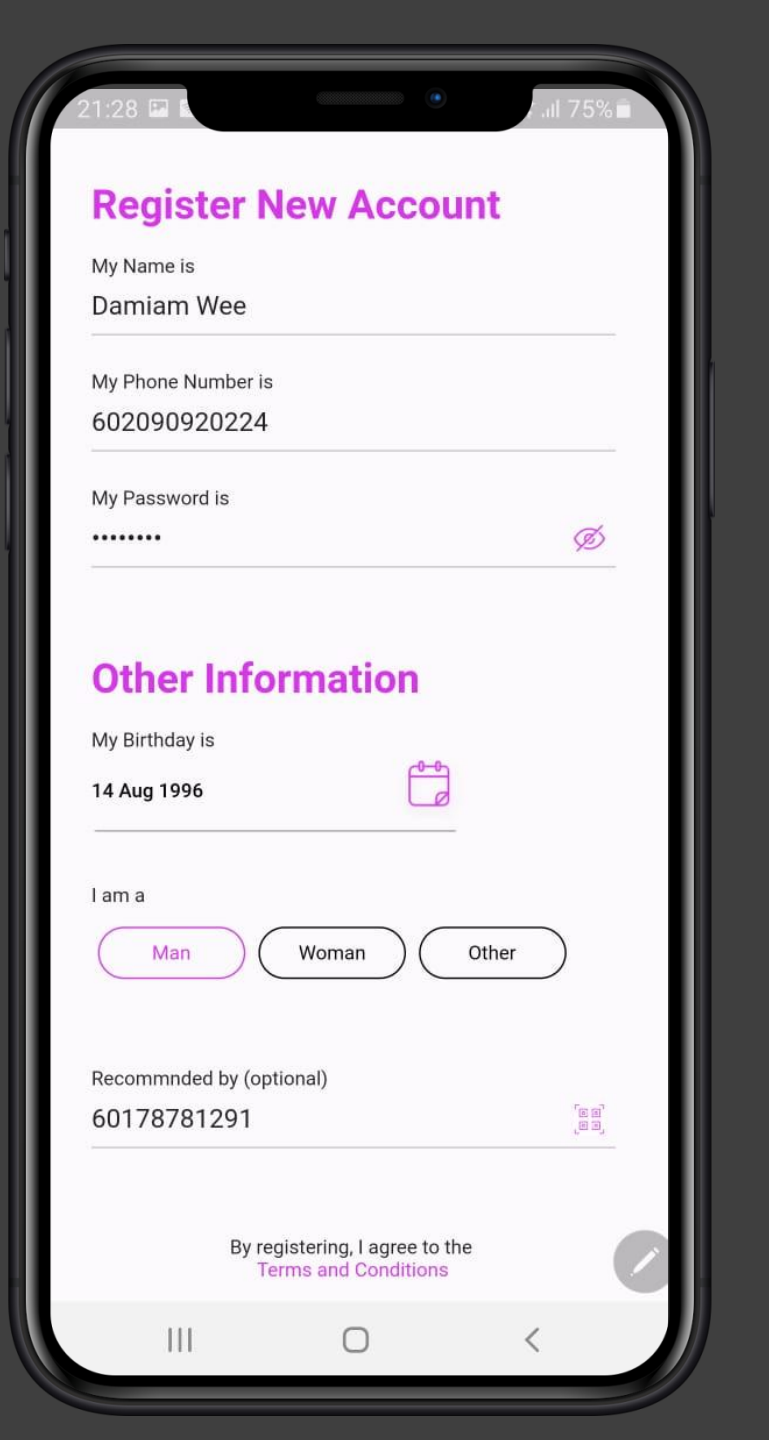

for new users to register a new myfren.app user account

#### **STEP 3**

Ē

#### Fill in the details on the screen

- Name
- Phone Number
- Password
- Birthday
- Gender

This is to enable us to match you with the desired age and gender of your choice.

#### • Recommended by:

Enter either your recommender's phone number, or scan his/her QR code (from Scan Tab > My QR code)

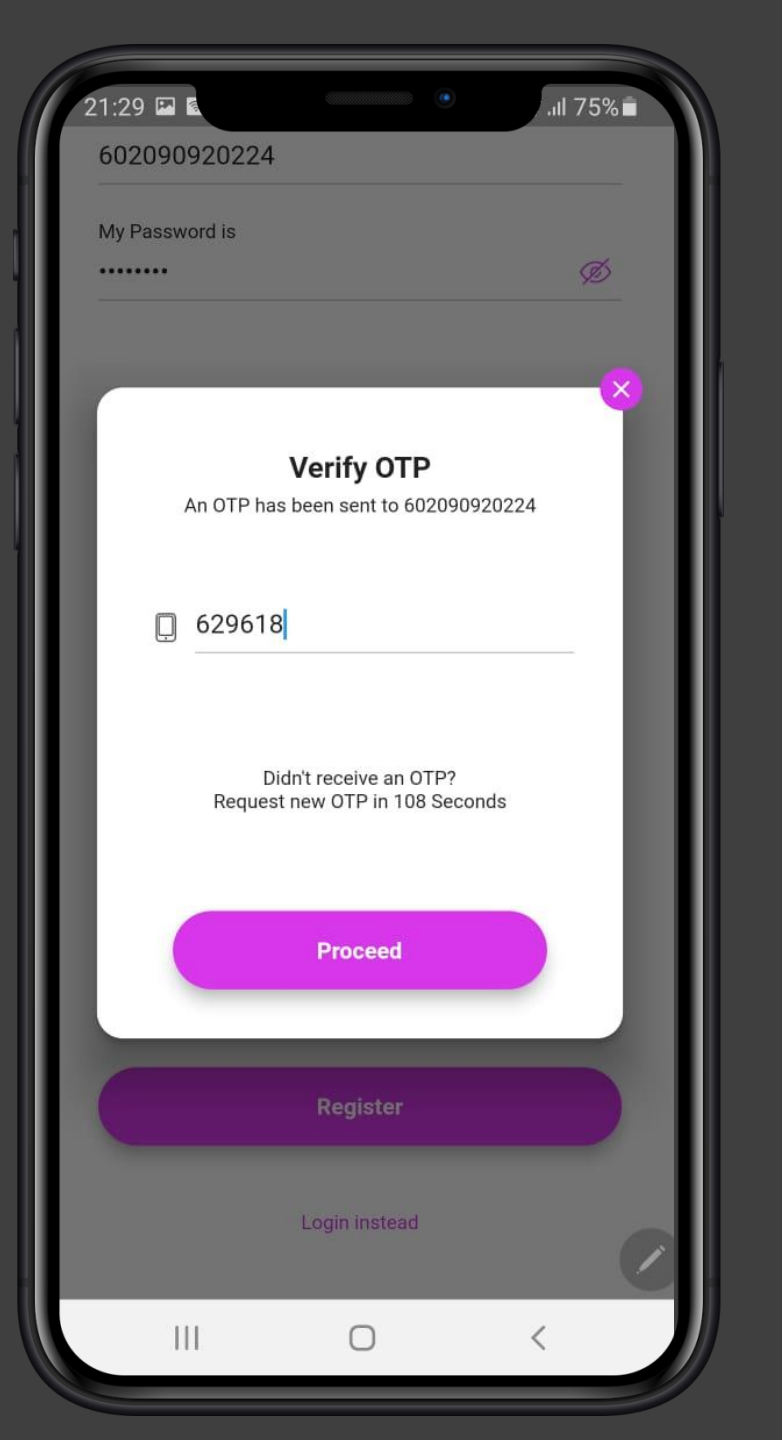

For new users to register a new myfren.app user account

#### **STEP 4**

Ĩ

Enter the OTP that was sent to the phone number given in the previous page.

If you do not receive the OTP, you can request for another OTP after 120sec.

Note that if more than 5 consecutive OTPs is requested, your phone number will be "suspended" for the next 15 minutes.

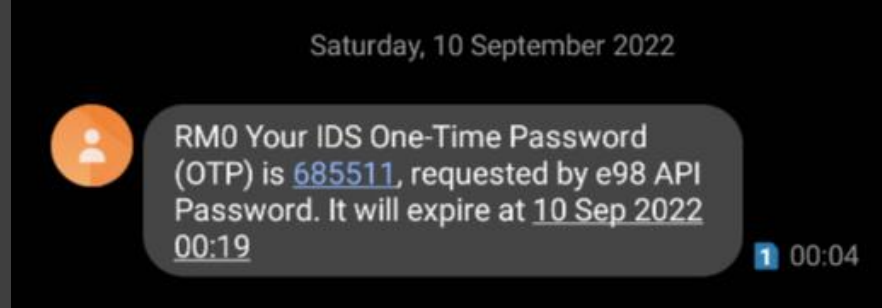

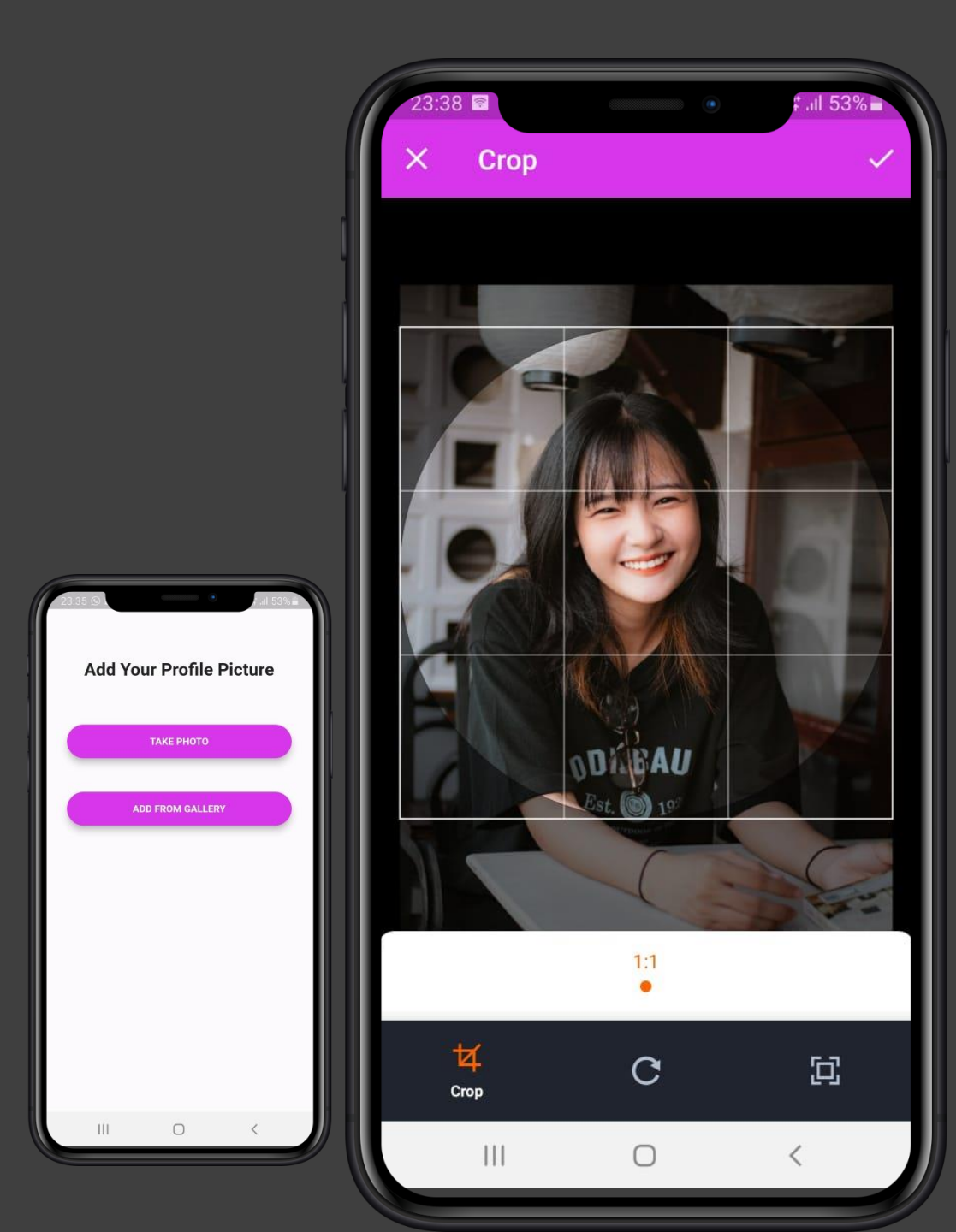

For new users to register a new myfren.app user account

#### **STEP 5**

Add profile picture (compulsory) via phone camera (selfie) or by uploading from photo gallery

Crop your picture as desired and click on the 🔽 to save

Once successfully saved, account is registered and you will be redirected to myfren.app Explore Tab (main page).

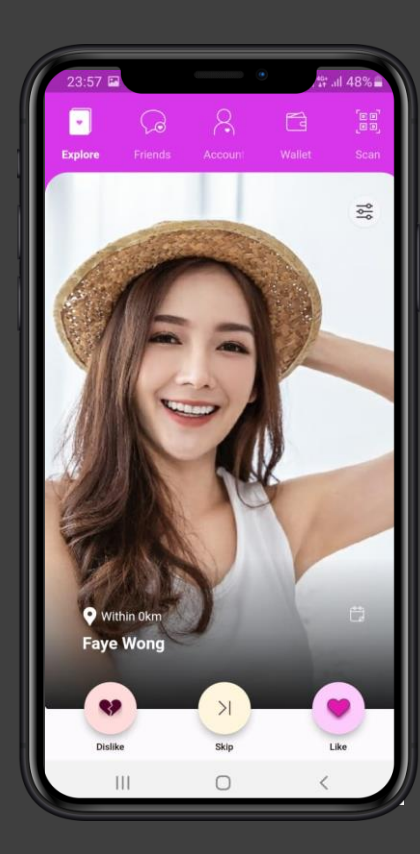

## LOGIN PAGE

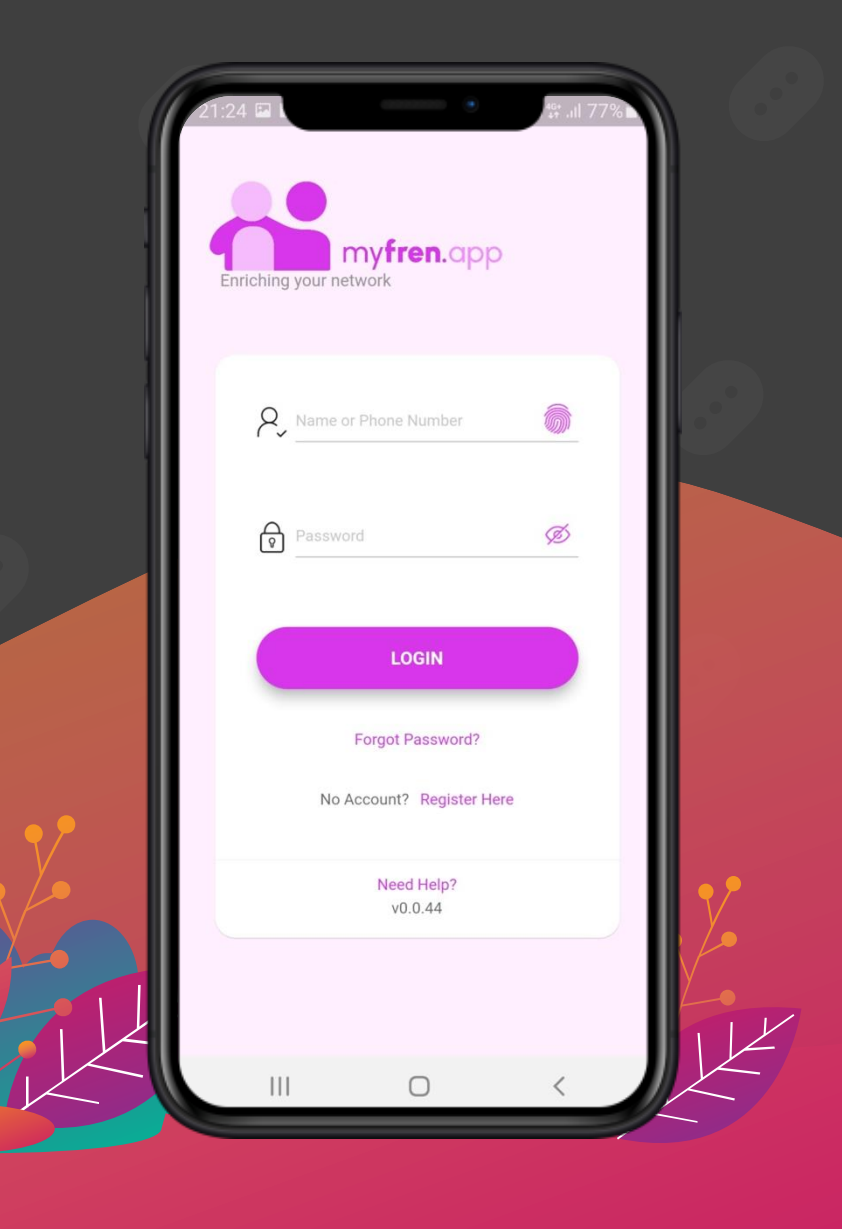

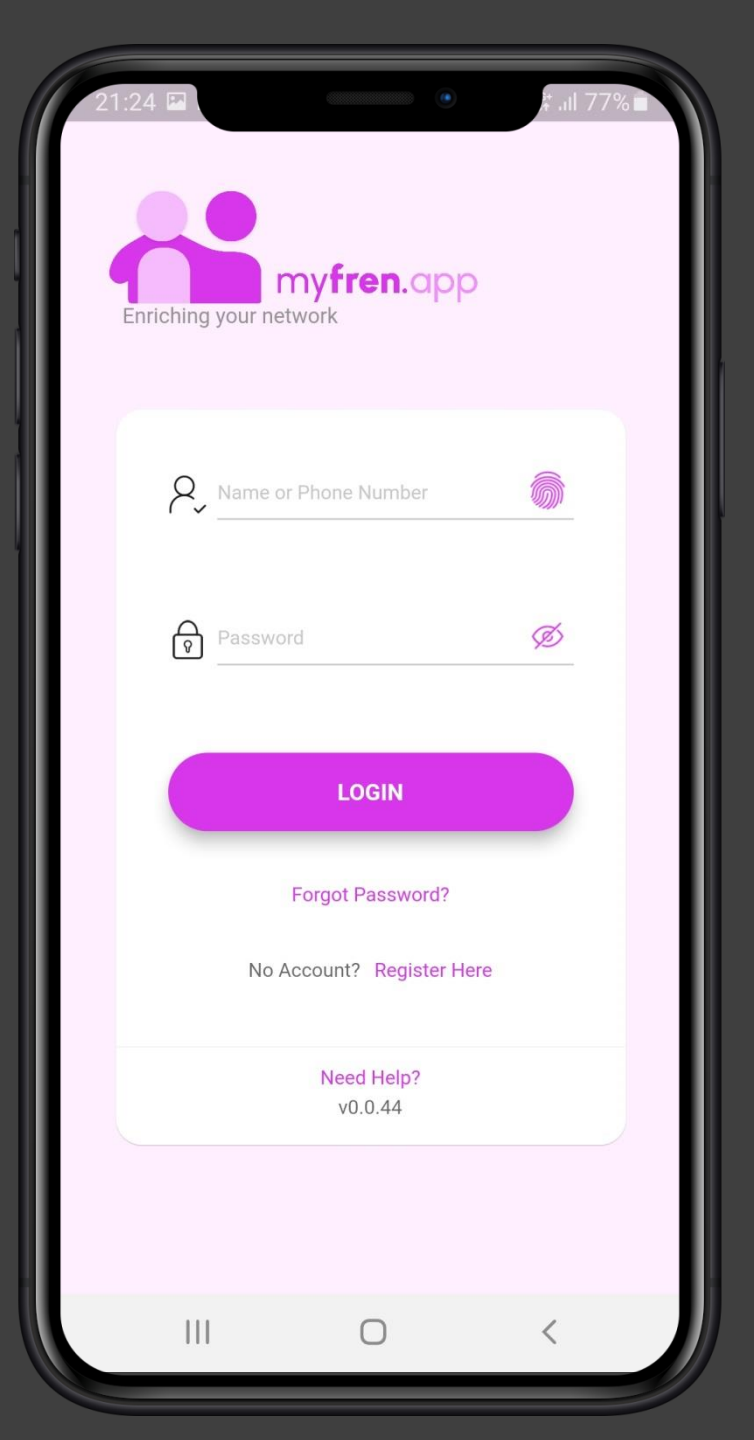

**LOGIN** enables users to login to myfre.app

#### LOGIN

Ē

Key in **Phone Number** (accept 6017 123 456, or 017 123 456, or 017 123 456, or 17 123 456 formats)

Key in password and click Login

#### FORGET PASSWORD

Key in **Phone Number** and your **new desired password** 

Authenticated with OTP Login with your new password

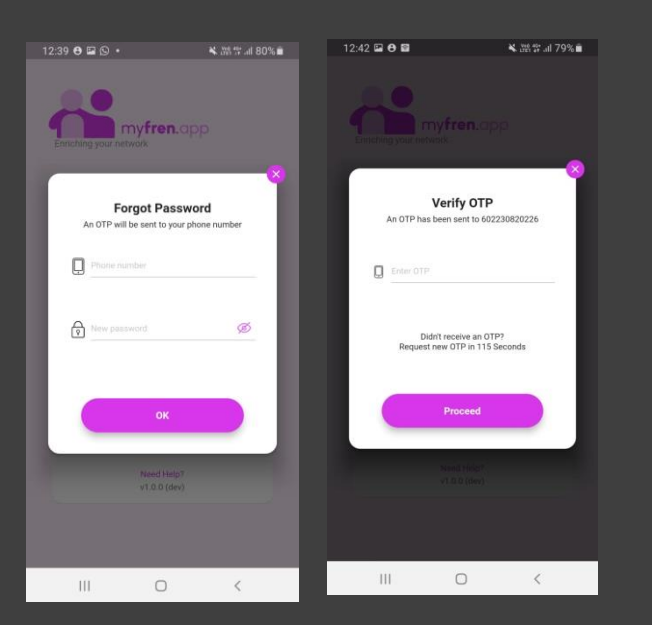

## **EXPLORE TAB**

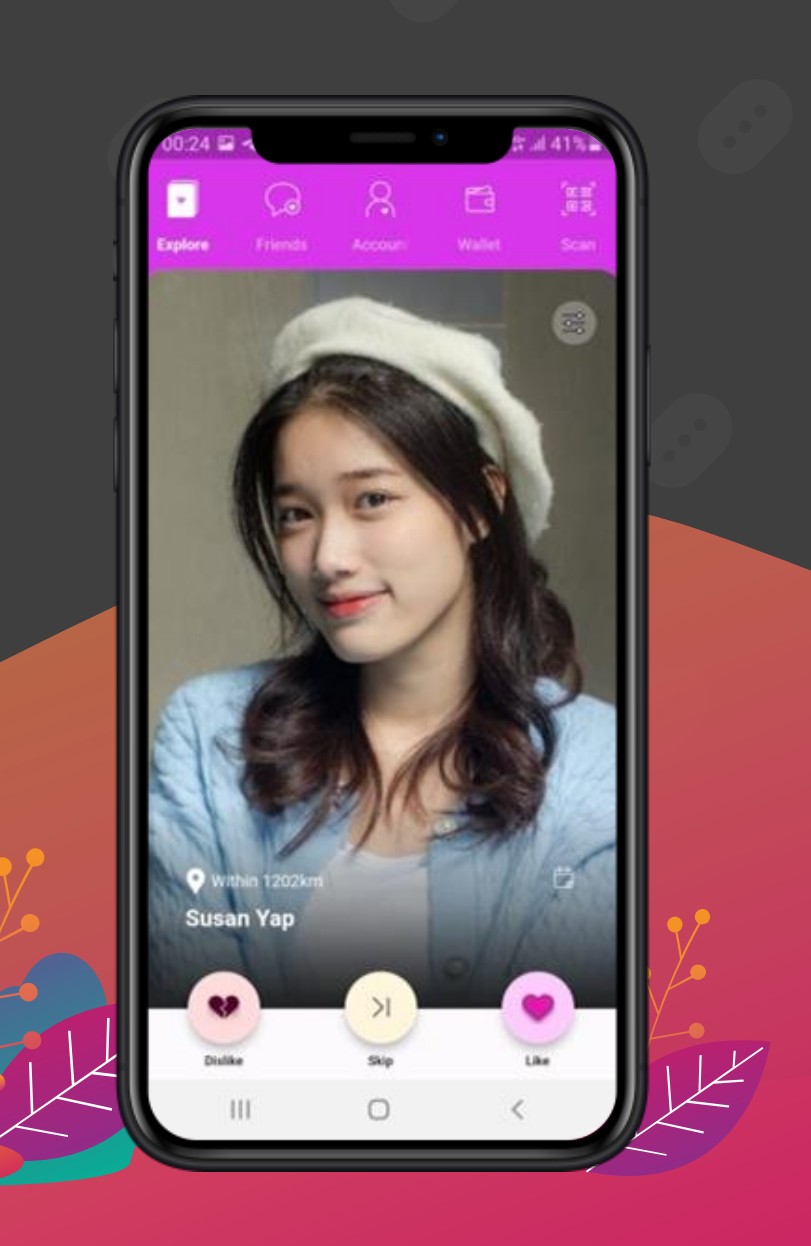

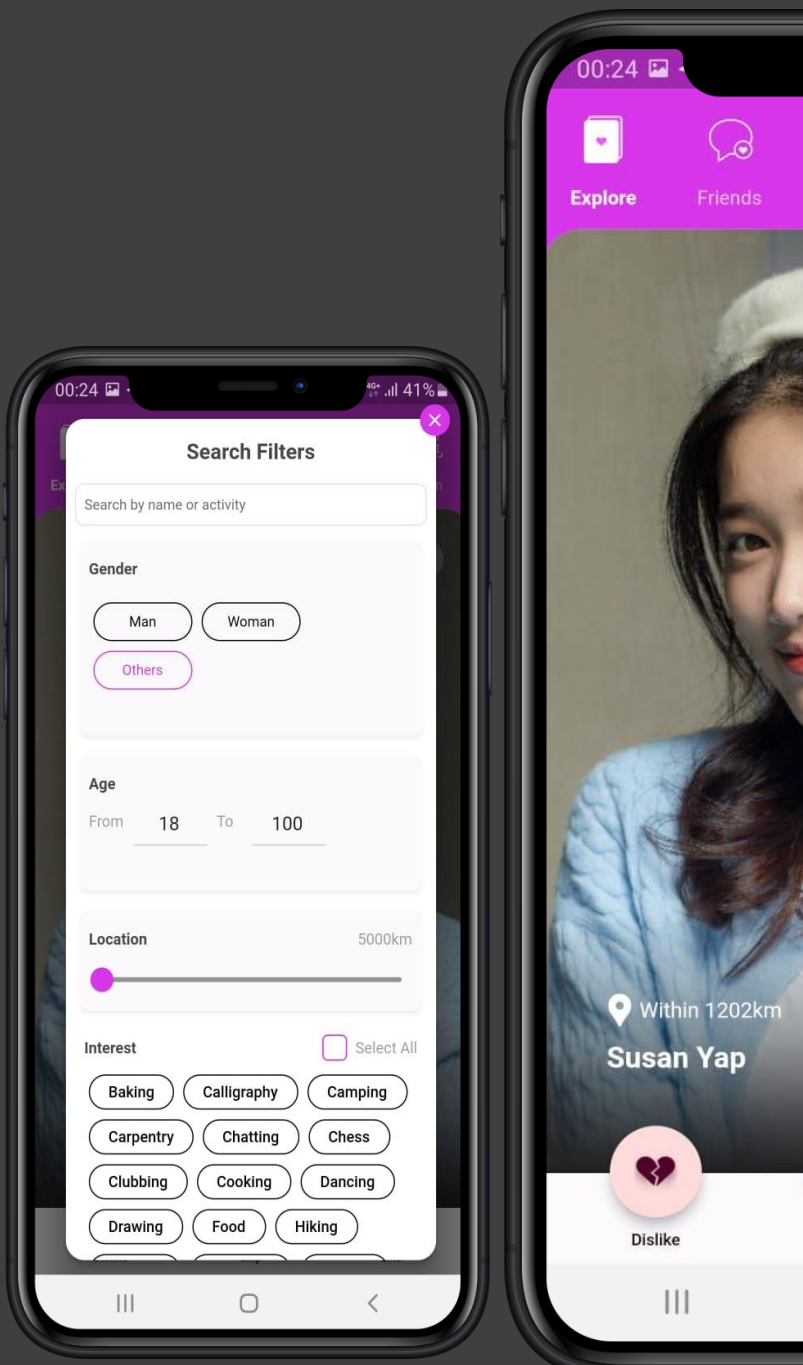

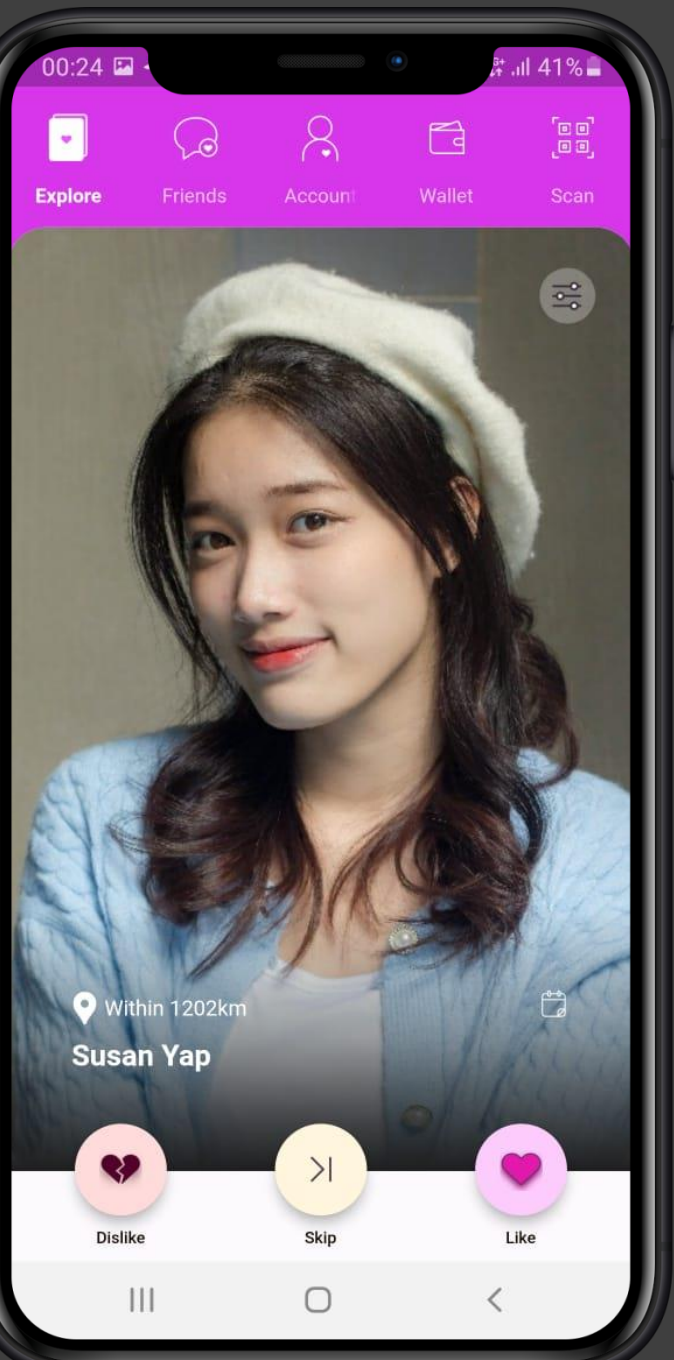

## EXPLORE TAB

Search for new friends, make new friends

Click on Like (or swipe right) to make a friend

Click on **Dislike** (or swipe left ) to prevent future display of this person

Click on Skip to skip to next potential friend

Use the right hand corner to set desired filters for your search. You can filter via the following

- Person's name or activity name
- Gender (multi-select)
- Age (between specified age range)
- Distance (from your current location)
- Interests (of your potential friends )

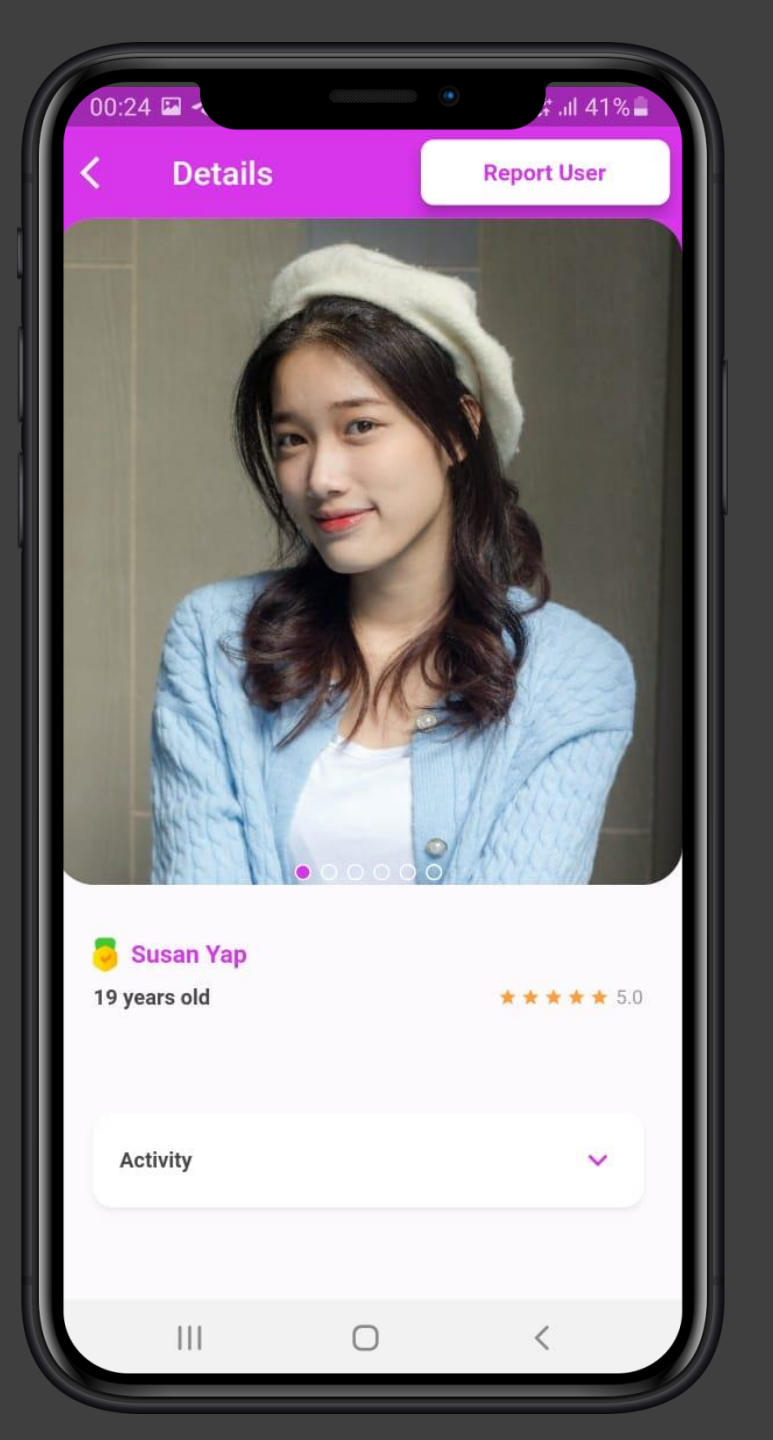

## **EXPLORE TAB**

Search for new friends, make new friends

#### Click on the picture to see your potential friend's details

Your can see

- **Rating** (\*) of the person given by his/her friends
- Age

Ĩ

- Activity (if any, that are hosted by this friend), and the ratings (\*) of the activity. You can also book activity hosted by friend directly from this page (subjected to the host's acceptance)
- Interests of the friend

#### **Report User**

If there is anything objectable (eg explicit content, use of vulgarity etc), you can click on **Report User** and action could be taken against the user

## FRIENDS TAB

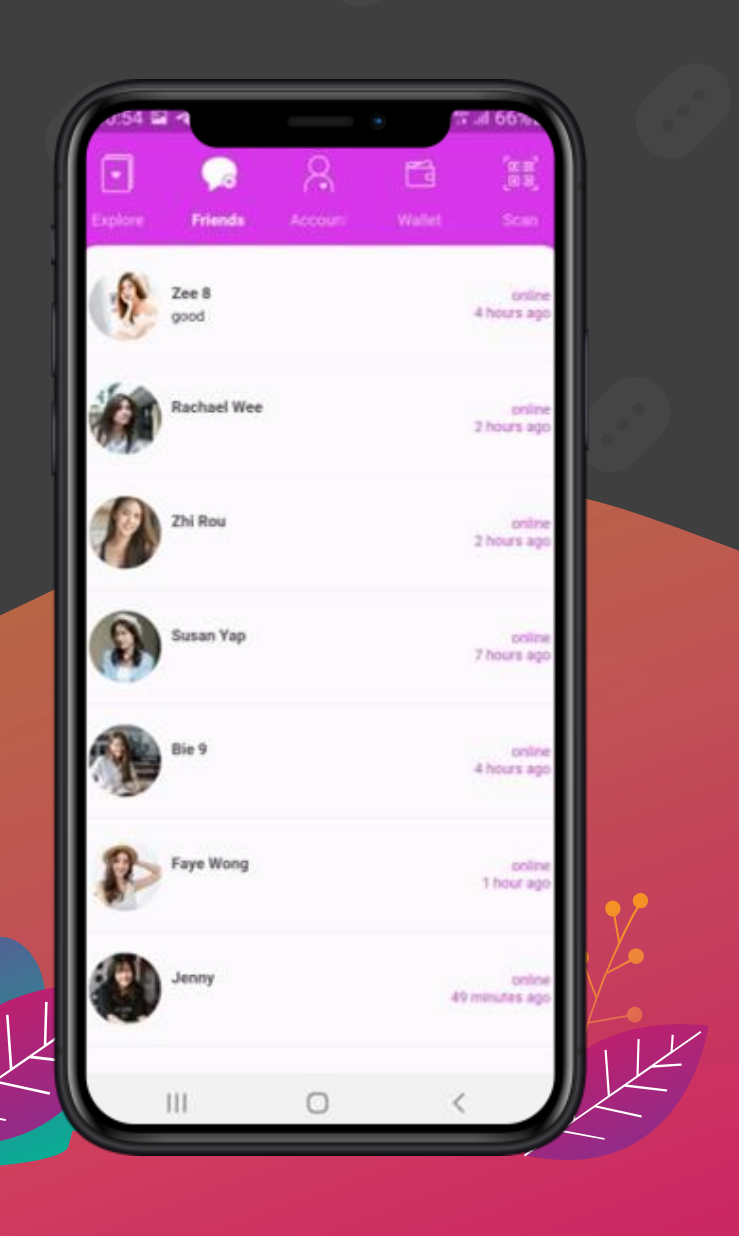

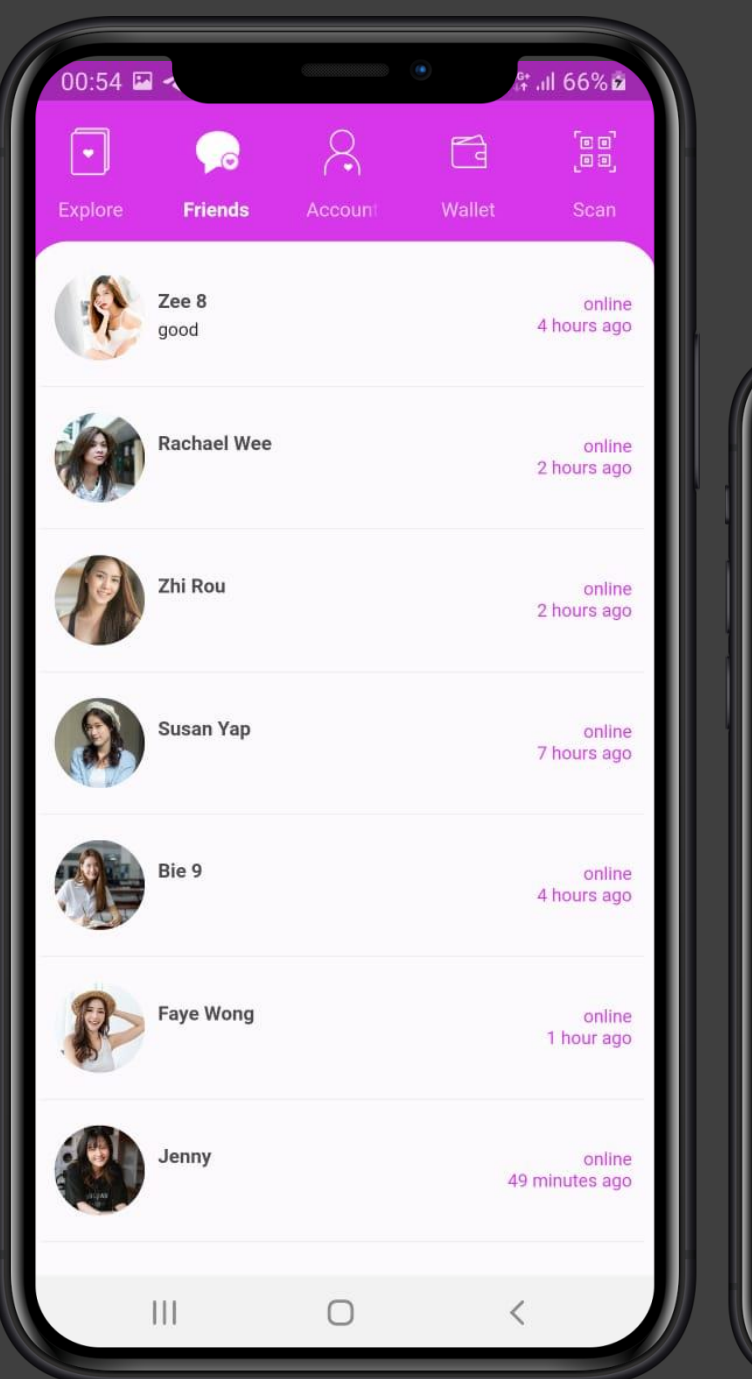

#### communicate and strengthen your bondings 0.57 🖬 .**III 67%** Zee 8 **() () ()** \$ Zee 8 Good night and sweet dreams 00:56 0 00:56 €zz<sup>z</sup>⊨ 00:57 Type message here ...• ැබු ;; } To Ō • **(** (2) ුපු 😅 😂 😂 :: ... 🖻 Q Ο $\sim$

Ĩ

**FRIENDS TAB** 

## Click on Friend profile picture to see Friend's Details

Click on Friend's row to open up chat dialogue

You can text chat, audio chat or video chat with your friend from this page.

You can also book activities that are hosted by your friend from here, or send gifts to your friend.

# ACCOUNT, WALLET & SCAN TABS

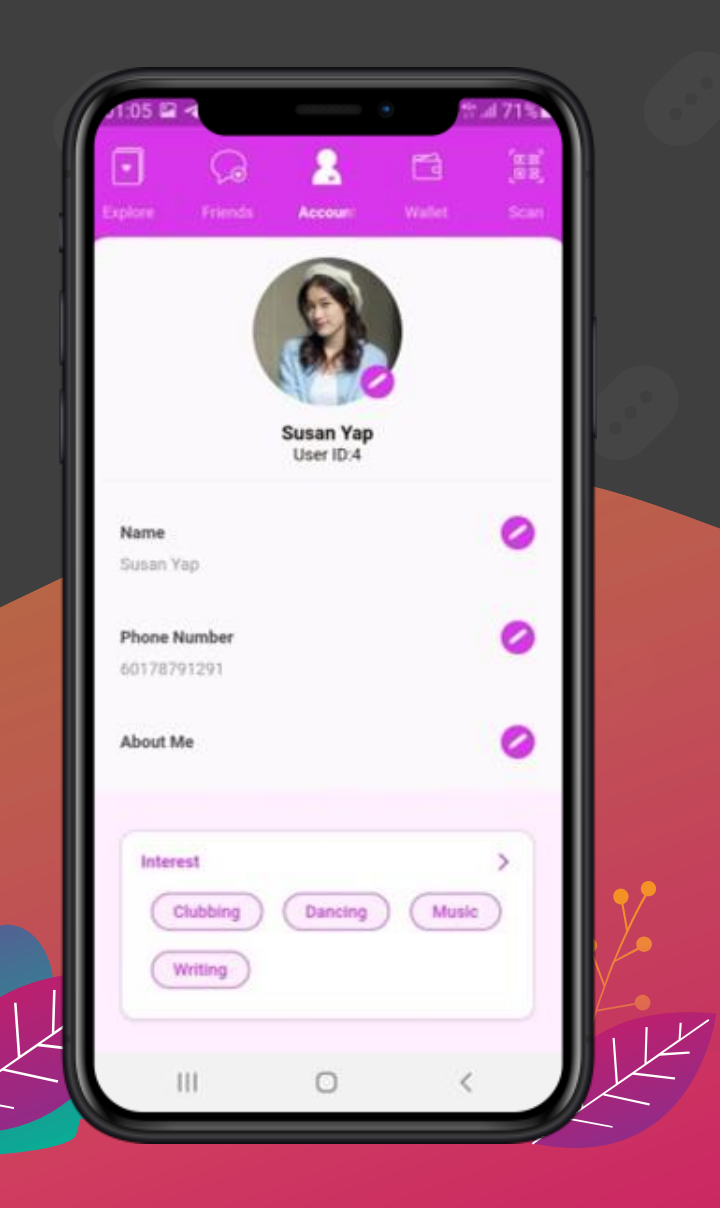

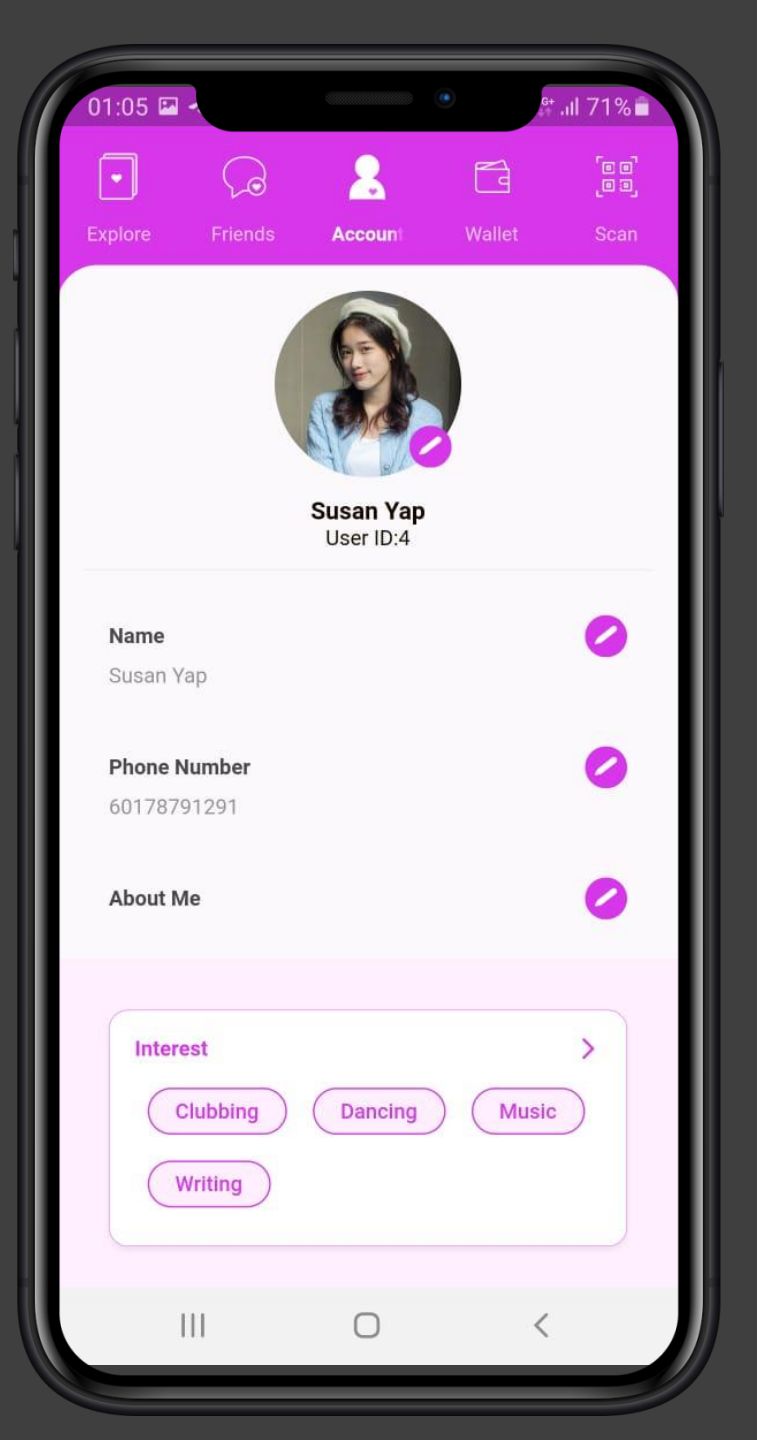

## ACCOUNT

Ē

manage your account & settings

#### Manage your account and settings

- Change Name / Phone Number
- Setup description (About Me)
- Define your interests
- Display Gender
- Date of Birth
- Control your Profile settings
- Logout
- Delete your account

### **Invite Your Friends**

- Invite your friends to join myfren.app
- Invitation will be sent via your phone communication apps that you select (eg Whatsapp, Telegram etc)

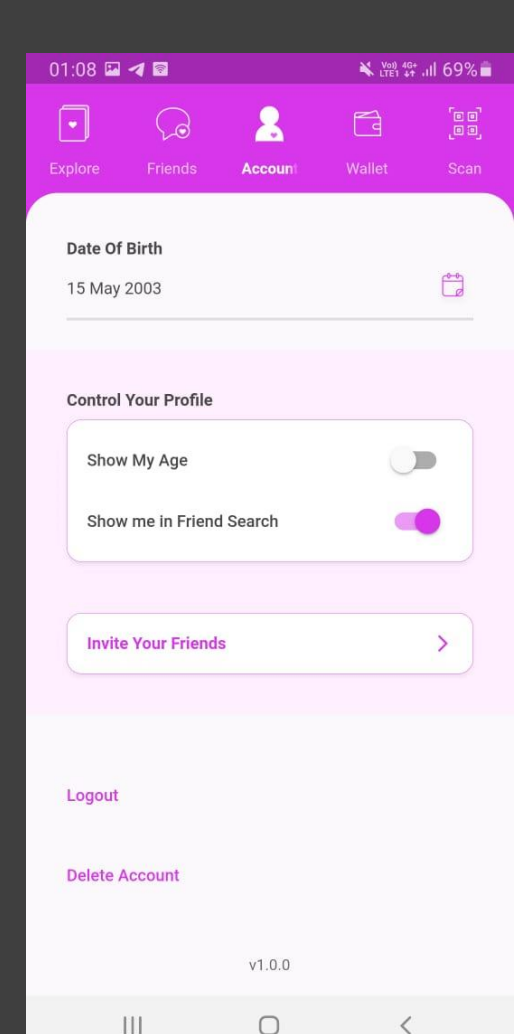

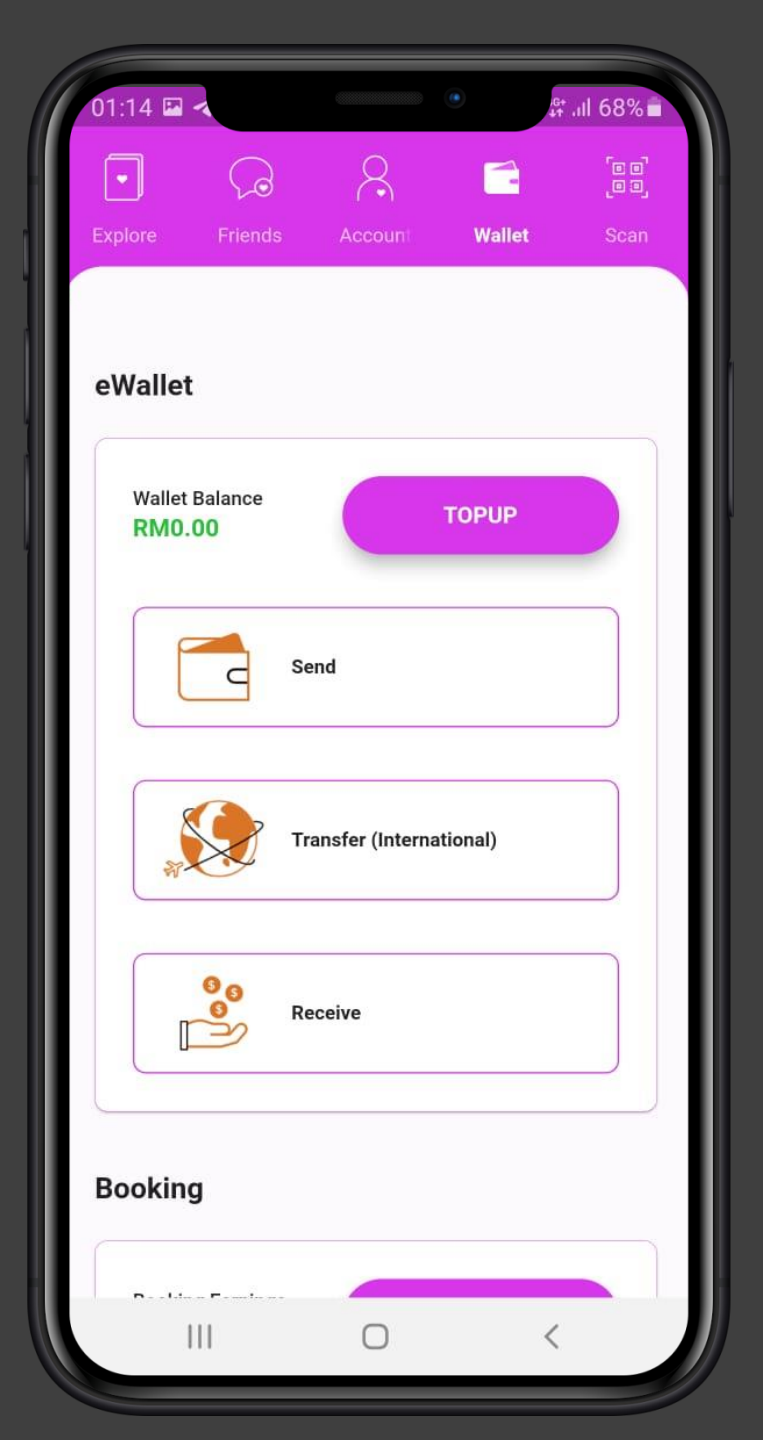

## WALLET & BOOKINGS

manage your wallet & bookings

#### Wallet

Ē

- Topup your wallet (via FPX online banking or credit card)
- Send money to your friends
- Transfer money to overseas (remittance)
- Receive money from your friends

## **Bookings (for hosts only)**

- View Bookings
- Manage (create) your activities for friends to book

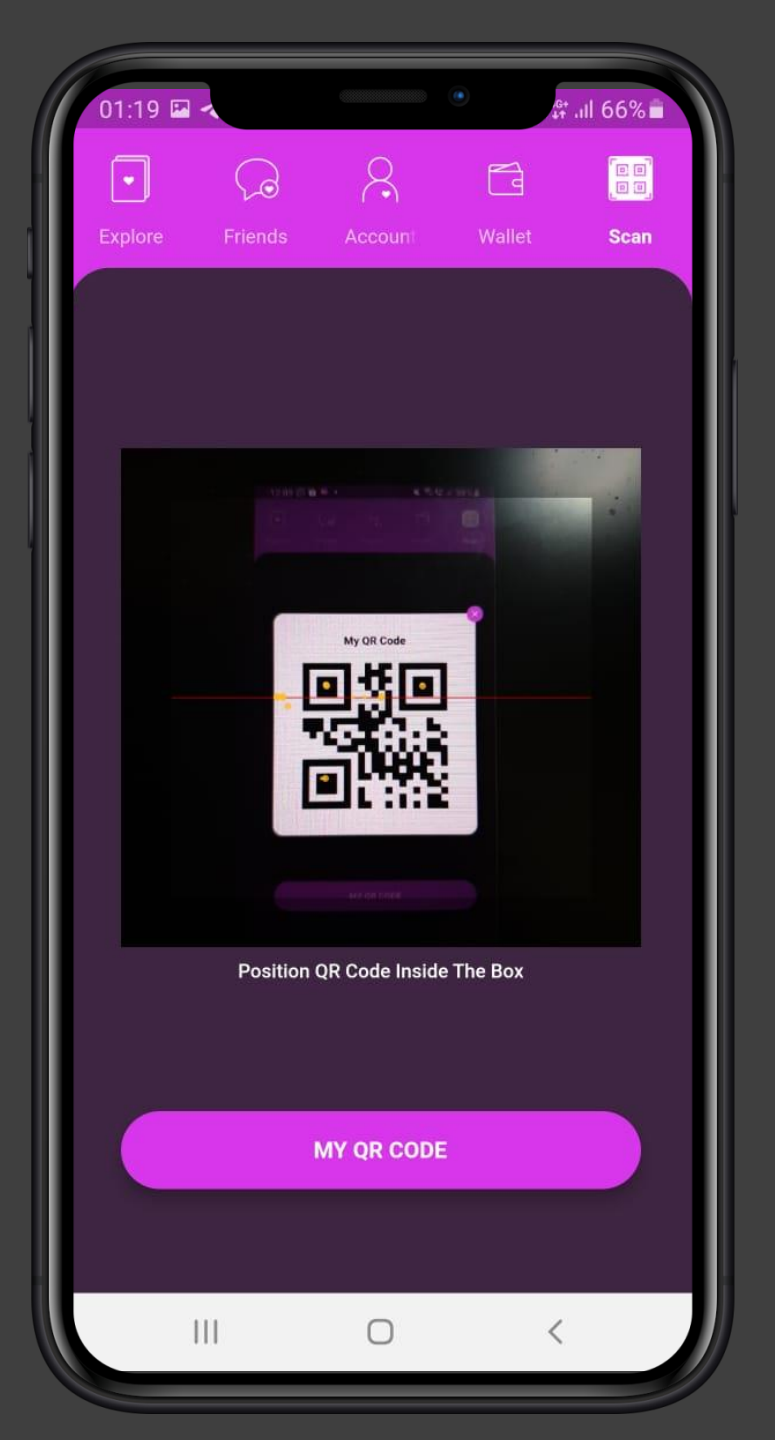

SCAN mutli-functional QR Code scanner

#### **Multi-functional Scans**

- Scan to add friend
- Scan to pay

Ĩ

- Scan to top-up (from top-up vouchers)
- Scan to transfer money
- Scan to check-in
- Scan to exchange contacts
- Scan to register events
- Scan to confirm identity

## Display your QR code

• Generate your QR code for others to scan

# the Asian Tinder and much more

## **Contact Us**

THE OWNER WHEN

email: support@myfren.app

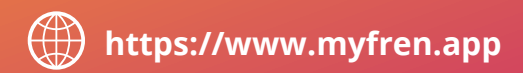